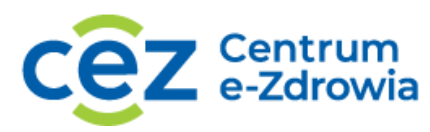

# Zamawianie i podgląd raportów

## Spis treści

| ,<br>Moduł raporty i dostępne w jego zakresie opcje | 1 |
|-----------------------------------------------------|---|
| Zamów raport                                        | 2 |
| Przeglądaj zamówione raporty                        | 5 |

## Moduł raporty i dostępne w jego zakresie opcje

Po wyborze profilu pracy trafisz na widok strony głównej. Wybierz moduł z którego chcesz korzystać wybierając **Przejdź do raportów.** Możesz również wybrać konkretną opcję **Zamów raport** lub **Zamówione raporty** i przejść do jej widoku.

| * | SSOZ System Statystyki<br>w Ochronie Zdrowia                                                     |                                                                                                    |                                                           | Centrum e-Zdrowia |
|---|--------------------------------------------------------------------------------------------------|----------------------------------------------------------------------------------------------------|-----------------------------------------------------------|-------------------|
|   | Witaj w Systemie Statystyki w Ochron<br>Jesteś obecnie zalogowany w profilu dla jednostki Centri | <b>ie Zdrowia</b><br>um e-Zdrowia                                                                                                    |                                                           |                   |
|   | Sprawozdania niefinansowe Do wypełnienia Do weryfikacji Do korekty Zatwierdzone Wszystkie        | Sprawozdania finansowe Dowypełnienia Doweryfikacji Dokorekty Zatwierdzone Wszystkie                                                                                                    | Karty psychiatryczne Dowypetnienia Zatwierdzone Wszystkie |                   |
|   | Przejdź do sprawozdań niefinansowych >                                                           | Przejdź do sprawozdań finansowych >                                                                                                    | Przejdź do kart psychiatrycznych >                        |                   |
|   | Raporty<br>• Zamów raport<br>• Zamówione raporty                                                 | Zarządzanie<br>Użytkownicy<br>Jednostki<br>Import RPWDL<br>Import TERYT<br>Role i uprawnienia<br>Obowiązek sprawozdawczy<br>Słowniki<br>Kreator komunikatów<br>Kreator treści publicznych | Wzory sprawozdań                                          |                   |
|   | Przejdź do raportów >                                                                            | Przejdź do zarządzania >                                                                                                    | Przejdź do wzorów sprawozdań >                            |                   |

Po **Przejściu do raportów** otrzymasz widok z wyborem opcji, przejście do jednej z nich jest możliwe po wyborze **Zamów raport albo Przejdź do zamówionych raportów.** Do konkretnej listy sprawozdań możesz również przejść wybierając ją z menu bocznego.

Centrum e-Zdrowia ul. Stanisława Dubois 5A 00-184 Warszawa tel.: +48 22 597-09-27 fax: +48 22 597-09-37 biuro@cez.gov.pl | www.cez.gov.pl

|                           | * | SSOZ System Statystyki w Ochronie Zdrowia                            | Centrum e.2d/puia                     |
|---------------------------|---|----------------------------------------------------------------------|---------------------------------------|
| Sprawozdania niefinansowe | • | Strona główna                                                        |                                       |
| Sprawozdania finansowe    | • | Raporty                                                              |                                       |
| Karty psychiatryczne      |   |                                                                      |                                       |
| Raporty                   | ) | Zamów raport                                                         | Zamówione raporty                     |
| Zamów raport              |   | Formularz zamówienia raportów kompletności, sumacyjnych i zbiorczych | Lista dostępnych zamówionych raportów |
| Zamówione raporty         |   | Zamów raport >                                                       | Przejdź do zamówionych raportów >     |
| Zarządzanie               | • |                                                                      |                                       |
| Wzory sprawozdań          | • |                                                                      |                                       |

## Zamów raport

Jeżeli chcesz zamówić raport określ jego parametry. Wskaż wartość z listy dotyczącą **typu sprawozdania**, tj. czy raport ma dotyczyć MZ-53, MZ-03 itd.

|                           | * | SSOZ System Statystyki<br>w Ochronie Zdrowia |                    | Centrum e-Zdrowia |
|---------------------------|---|----------------------------------------------|--------------------|-------------------|
| Sprawozdania niefinansowe | • | Strona główna » Raporty                      |                    |                   |
| Sprawozdania finansowe    | • | Zamów raport                                 |                    |                   |
| Karty psychiatryczne      | • |                                              |                    |                   |
| Raporty                   | - | Parametry raportu                            |                    |                   |
| Zamów raport              |   | Rok sprawozdawczy *                          | Typ sprawozdania * |                   |
| Zamówione raporty         |   |                                              |                    |                   |
| Zarządzanie               | • | * Pole obowiązkowe                           |                    |                   |
| Wzory sprawozdań          | • | Deseidé de Departy                           |                    |                   |
|                           |   | Przejaz do: kaporty                          |                    |                   |

Wybierz rodzaj raportu. Dostępne są raporty:

- zbiorczy pokazuje dane jednostkowe ze sprawozdań danego typu dla którego był zamawiany,
- **sumacyjny** pokazuje zsumowane wartości ze sprawozdań danego typu dla którego był zamawiany,
- kompletności dostarcza informacji o kompletności sprawozdań.

|                           | * | SSOZ System Statystyki<br>w Ochronie Zdrowia |                    |     |                  | Centrum e-Zdrowia |
|---------------------------|---|----------------------------------------------|--------------------|-----|------------------|-------------------|
| Sprawozdania niefinansowe | • | Strona główna » Raporty                      |                    |     |                  |                   |
| Sprawozdania finansowe    | • | Zamów raport                                 |                    |     |                  |                   |
| Karty psychiatryczne      | • |                                              |                    |     |                  |                   |
| Raporty                   | - | Parametry raportu                            |                    |     |                  |                   |
| Zamów raport              |   | Rok sprawozdawczy*                           | Typ sprawozdania * |     | Rodzaj raportu * |                   |
|                           |   | 2023                                         | MZ-53              | × ~ | Wybierz          | ^                 |
| Zamówione raporty         |   | * Pole obowiazkowe                           |                    |     | Zbiorczy         |                   |
| Zarządzanie               | • | i ole obomiązkome                            |                    |     | Sumacyjny        |                   |
| Wzory sprawozdań          | • |                                              |                    |     | Kompletności     |                   |
|                           |   | Przejdź do: Raporty                          |                    |     |                  |                   |

#### Zdefiniuj, których województw oraz typów jednostek ma dotyczyć raport.

Centrum e-Zdrowia ul. Stanisława Dubois 5A 00-184 Warszawa tel.: +48 22 597-09-27 fax: +48 22 597-09-37 biuro@cez.gov.pl | www.cez.gov.pl

|                           | * | SSOZ System Statystyki<br>w Ochronie Zdrowia                            |                    |     |                  | Centrum e-Zdrowia<br>PAULINA D |
|---------------------------|---|-------------------------------------------------------------------------|--------------------|-----|------------------|--------------------------------|
| Sprawozdania niefinansowe | • | Strona główna » Raporty                                                 |                    |     |                  |                                |
| Sprawozdania finansowe    | • | Zamów raport                                                            |                    |     |                  |                                |
| Karty psychiatryczne      | • |                                                                         |                    |     |                  |                                |
| Raporty                   | • | Parametry raportu                                                       |                    |     |                  |                                |
| Zamów raport              |   | Rok sprawozdawczy*                                                      | Typ sprawozdania * | ××  | Rodzaj raportu * | XX                             |
| Zamówione raporty         |   | 2023<br>Szablon raportu                                                 |                    |     | Lototcly         |                                |
| Zarządzanie               | • | MZ-53_szablon_raport_zbiorczy.xlsx                                      |                    |     |                  |                                |
| Wzory sprawozdań          | • | Województwa * Wybierz                                                   |                    |     |                  | ~                              |
|                           |   | Wpisz kilka znaków                                                      |                    |     |                  | Q                              |
|                           |   | DOLNOŚLĄSKIE                                                            |                    |     |                  |                                |
|                           |   | KUJAWSKO-POMORSKIE                                                      |                    |     |                  |                                |
|                           |   |                                                                         |                    |     |                  |                                |
|                           |   | LUBUSKIE                                                                |                    |     |                  |                                |
| Sprawozdania niefinansowe | * | SSOZ System Statystyki<br>w Ochronie Zdrowia<br>Strona główna » Raporty |                    |     |                  | Centrum e-Zdrowia              |
| Sprawozdania finansowe    | • | Zamow raport                                                            |                    |     |                  |                                |
| Karty psychiatryczne      | • | Parametry raportu                                                       |                    |     |                  |                                |
| Raporty                   | • | Parametry raportu                                                       | Two corrections *  |     | Rodzaj canortu * |                                |
| Zamów raport              |   | Rok sprawozdawczy * 2023                                                | MZ-53              | × × | Zbiorczy         | × ×                            |
| Zamówione raporty         |   | Szablon raportu                                                         |                    |     |                  |                                |
| Zarządzanie               | • | MZ-53_szablon_raport_zbiorczy.xlsx                                      |                    |     |                  |                                |
| Wzory sprawozdań          | • | Województwa * DOLNOŚLĄSKIE ×                                            |                    |     |                  | × ~                            |
|                           |   | Typy jednostek *                                                        |                    |     |                  |                                |
|                           |   | Zakład leczniczy ×                                                      |                    |     |                  | × ~                            |
|                           |   | Statusy sprawozdań *                                                    |                    |     |                  |                                |
|                           |   | Wybierz                                                                 |                    |     |                  | ~                              |
|                           |   | * Pole obowiązkowe                                                      |                    |     |                  |                                |
|                           |   |                                                                         |                    |     |                  |                                |
|                           |   | Przejdź do: Raporty                                                     |                    |     |                  |                                |

Jako ostatnią cechę wskaż statusy sprawozdań, które powinny być uwzględnione w raporcie zbiorczy i sumacyjny, a w przypadku raportu kompletności, jaki status obowiązku sprawozdawczego powinien zostać uwzględniony.

Centrum e-Zdrowia ul. Stanisława Dubois 5A 00-184 Warszawa tel.: +48 22 597-09-27 fax: +48 22 597-09-37 biuro@cez.gov.pl | www.cez.gov.pl

|                           | * | SSOZ System Statystyki<br>w Ochronie Zdrowia |                    |     |                  | Centrum e-Zdrowia |
|---------------------------|---|----------------------------------------------|--------------------|-----|------------------|-------------------|
| Sprawozdania niefinansowe | • | Strona główna » Raporty                      |                    |     |                  |                   |
| Sprawozdania finansowe    | • | Zamów raport                                 |                    |     |                  |                   |
| Karty psychiatryczne      | • |                                              |                    |     |                  |                   |
| Raporty                   | • | Parametry raportu                            |                    |     |                  |                   |
| Zamów raport              |   | Rok sprawozdawczy*                           | Typ sprawozdania * |     | Rodzaj raportu * |                   |
| Zamówione raporty         |   | 2023<br>Szablon raportu                      | MZ-53              | × × | Zbiorczy         | × ~               |
| Zarządzanie               | • | MZ-53_szablon_raport_zbiorczy.xlsx           |                    |     |                  |                   |
| Wzory sprawozdań          | • | Województwa *                                |                    |     |                  | × ×               |
|                           |   | Typy jednostek *                             |                    |     |                  | × ~               |
|                           |   | Statusy sprawozdań *                         |                    |     |                  | × ×               |
|                           |   | * Pole obowiązkowe                           |                    |     |                  | Zamów             |
|                           |   | Przeidź do: Raporty                          |                    |     |                  |                   |

#### Gdy zostaną określone wszystkie parametry wybierz Zamów.

|                           | * | SSOZ System Statystyki<br>w Ochronie Zdrowia |                             |                  | Centrum e-Zdrowia |
|---------------------------|---|----------------------------------------------|-----------------------------|------------------|-------------------|
| Sprawozdania niefinansowe | • | Strona główna » Raporty                      |                             |                  | - 18              |
| Sprawozdania finansowe    | • | Zamów raport                                 |                             |                  |                   |
| Karty psychiatryczne      | • |                                              |                             |                  |                   |
| Raporty                   | • | Parametry raportu                            |                             |                  |                   |
| Zamów raport              |   | Rok sprawozdawczy*                           | Typ sprawozdania *<br>MZ-53 | Rodzaj raportu * | × ~               |
| Zamówione raporty         |   | Szablon raportu                              |                             |                  |                   |
| Zarządzanie               | • | MZ-53_szablon_raport_zbiorczy.xlsx           |                             |                  |                   |
| Wzory sprawozdań          | • | Województwa * DOLNOŚLĄSKIE ×                 |                             |                  | × ~               |
|                           |   | Typy jednostek *                             |                             |                  | × ~               |
|                           |   | Statusy sprawozdań * Do weryfikacji ×        |                             |                  | × ×               |
|                           |   | * Pole obowiązkowe                           |                             |                  | Zamów             |
|                           |   | Przejdź do: Raporty                          |                             |                  |                   |

Zostaniesz przeniesiony na widok Zamówionych raportów.

Centrum e-Zdrowia ul. Stanisława Dubois 5A 00-184 Warszawa tel.: +48 22 597-09-27 fax: +48 22 597-09-37 biuro@cez.gov.pl | www.cez.gov.pl

|                           | * | SSOZ System Statystyki<br>w Ochronie Zdrowia          |                           |                            |                               |                               |                       | Centrum e-Zdrowia           |
|---------------------------|---|-------------------------------------------------------|---------------------------|----------------------------|-------------------------------|-------------------------------|-----------------------|-----------------------------|
| Sprawozdania niefinansowe | • | Strona główna » Raporty                               |                           |                            |                               |                               |                       |                             |
| Sprawozdania finansowe    | • | Raporty                                               |                           |                            |                               |                               |                       |                             |
| Karty psychiatryczne      | • |                                                       |                           |                            |                               |                               |                       |                             |
| Raporty                   | - | Rok sprawozdawczy                                     | Typ sprawozdania          | Rodzaj raportu             | Status realizacji             | Nazwa szablonu rap            | ortu                  |                             |
| Zamów raport              |   | Wybiciz                                               | wybielz                   | Wybiciz                    | wybiciz                       |                               |                       |                             |
| Zamówione raporty         |   |                                                       |                           |                            |                               | Wyczyść kryteria wyszu        | kiwania               | Szukaj                      |
| Zarządzanie               | • | Lista raportów                                        |                           |                            |                               |                               |                       |                             |
| Wzory sprawozdań          | • | Lista raportow                                        |                           |                            |                               |                               |                       |                             |
|                           |   | Sortuj: <u>Data zamówienia</u> <u>Data</u>            | <u>a dostępności</u> ≡    |                            |                               |                               |                       | Wszystkich pozycji <b>1</b> |
|                           |   | Rok sprawozdawczy<br>2023                             | Typ sprawozdania<br>MZ-53 | Rodzaj raportu<br>Zbiorczy | Data zamówienia<br>03.12.2023 | Status realizacji<br>W toku 🛛 | Data dostępności<br>- |                             |
|                           |   | Nazwa szablonu raportu<br>MZ-53_szablon_raport_zbioro | zy                        |                            |                               |                               |                       |                             |
|                           |   | Przejdź do: Raporty                                   |                           |                            |                               |                               |                       |                             |

## Przeglądaj zamówione raporty

Na widoku zamówionych raportów dla raportów w toku możesz wykonać **Anuluj generowanie**. Akcja dostępna jest pod przyciskiem przedstawianym w formie graficznej jako trzy kropki na końcu każdej z pozycji.

|                           | * | SSOZ System Statystyki<br>w Ochronie Zdrowia                                       |                                  |                                   |                               |                                        | Centrum e-Zdronie ~  |
|---------------------------|---|------------------------------------------------------------------------------------|----------------------------------|-----------------------------------|-------------------------------|----------------------------------------|----------------------|
| Sprawozdania niefinansowe | • | Strona główna » Raporty                                                            |                                  |                                   |                               |                                        |                      |
| Sprawozdania finansowe    | • | Raporty                                                                            |                                  |                                   |                               |                                        |                      |
| Karty psychiatryczne      | • |                                                                                    |                                  |                                   |                               |                                        |                      |
| Raporty                   | - | Rok sprawozdawczy                                                                  | Typ sprawozdania                 | Rodzaj raportu                    | Status realizacji             | Nazwa szablonu                         | raportu              |
| Zamów raport              |   | WyDicit                                                                            | WyDiciz                          | Nyberz                            | - Hybritz                     |                                        |                      |
| Zamówione raporty         |   |                                                                                    |                                  |                                   |                               | Wyczyść kryteria w                     | yszukiwania Szukaj   |
| Zarządzanie               | • | Lista raportów                                                                     |                                  |                                   |                               |                                        |                      |
| Wzory sprawozdań          | • |                                                                                    |                                  |                                   |                               |                                        |                      |
|                           |   | Sortuj: <u>Data zamowienia</u> <u>Data</u>                                         | a dostępności =                  |                                   |                               |                                        | Wszystkich pozycji 1 |
|                           |   | Rok sprawozdawczy<br>2023<br>Nazwa szabionu raportu<br>MZ-53_szabion_raport_zbioro | Typ sprawozdania<br>MZ-53<br>czy | Rodzaj raportu<br><b>Zbiorczy</b> | Data zamówienia<br>03.12.2023 | Status realizacji<br><b>W toku   ●</b> | Data dostępności     |
|                           |   | Przejdź do: Raporty                                                                |                                  |                                   |                               |                                        |                      |

Jeżeli szukasz konkretnego raportu wpisz w wyszukiwarce wybrane dane. Dostępne są do uzupełnienia pola wyszukiwania takie jak: rok sprawozdawczy, typ sprawozdania, rodzaj raportu, stan realizacji, nazwa szablonu raportu. Wśród filtrów warto zwrócić uwagę na: **Status realizacji** pozwalający wyszukać wygenerowane raporty. Status realizacji może mieć wartości:

- W toku podczas procesu generowania raportu, od momentu zamówienia przez użytkownika do momentu udostępnienia do pobrania gotowego raportu,
- Wygenerowany po zakończeniu procesu generowania raportu,

Centrum e-Zdrowia ul. Stanisława Dubois 5A 00-184 Warszawa tel.: +48 22 597-09-27 fax: +48 22 597-09-37 biuro@cez.gov.pl | www.cez.gov.pl

- Anulowany gdy Użytkownik przerwie generowanie raportu (np. jeśli uzna, że zamówiony raport jednak nie będzie potrzebny, użył niewłaściwych parametrów generowania, itp.), anulowany raport jest dostępny dla Ciebie w systemie przez 30, później zostaje usunięty,
- Błąd w przypadku wystąpienia problemów technicznych.

Lista raportów posiada mechanizmy typowe dla list w systemie SSOZII, tj.:

- numerację list sprawozdań wraz z możliwością określenia maksymalnej ilości pozycji na bieżącym widoku strony,
- możliwość wyczyszczenia wszystkich zdefiniowanych kryteriów wyszukiwania jednocześnie (za pomocą **Wyczyść kryteria wyszukiwania**),
- możliwość sortowania danych po Dacie zamówienia, Dacie dostępności.

Zwłaszcza to ostatnia opcja może być bardzo pomocna przy szukaniu konkretnego raportu Wygenerowanego lub w toku.

|                           | * | SSOZ System Statystyki<br>w Ochronie Zdrowia            |                                    |                                    |                                      |                                      |                                 | Centrum e-Zdrowia |
|---------------------------|---|---------------------------------------------------------|------------------------------------|------------------------------------|--------------------------------------|--------------------------------------|---------------------------------|-------------------|
| Sprawozdania niefinansowe | • | Strona główna » Raporty                                 |                                    |                                    |                                      |                                      |                                 |                   |
| Sprawozdania finansowe    | • | Raporty                                                 |                                    |                                    |                                      |                                      |                                 |                   |
| Karty psychiatryczne      | • |                                                         |                                    |                                    |                                      |                                      |                                 |                   |
| Raporty                   | • | Rok sprawozdawczy<br>Wybierz                            | <b>Typ sprawozdania</b><br>Wybierz | Rodzaj raportu<br>Wybierz          | Status realizacji Vybierz            | Nazwa szablonu rapor                 | tu                              |                   |
| Zamów raport              |   |                                                         | · .                                |                                    |                                      |                                      |                                 |                   |
| Zamówione raporty         |   |                                                         |                                    |                                    |                                      | Wyczyść kryter                       | ria wyszukiwania Sz             | cukaj             |
| Zarządzanie               | • | linte menenting                                         |                                    |                                    |                                      |                                      |                                 |                   |
| Wzory sprawozdań          | • | Sortuj: Data zamówienia = Data dos                      | tepności =                         |                                    |                                      |                                      | Wszystkich pozycji 6 Pokaż na s | stronie 10 🗸      |
|                           |   |                                                         |                                    |                                    |                                      |                                      |                                 |                   |
|                           |   | Rok sprawozdawczy<br>2023                               | Typ sprawozdania<br>MZ-03          | Rodzaj raportu<br><b>Zbiorczy</b>  | Data zamówienia<br>03.12.2023        | Status realizacji<br><b>W toku 😐</b> | Data dostępności<br>-           |                   |
|                           |   | Nazwa szablonu raportu<br>MZ-03_szablon_raport_zbiorczy |                                    |                                    |                                      |                                      |                                 |                   |
|                           |   | Rok sprawozdawczy<br>2023                               | Typ sprawozdania<br><b>MZ-48</b>   | Rodzaj raportu<br><b>Sumacyjny</b> | Data zamówienia<br>03.12.2023        | Status realizacji<br>Wygenerowany 🔹  | Data dostępności<br>03.12.2024  |                   |
|                           |   | Nazwa szablonu raportu<br>MZ-48_szablon_raport_sumacyjn | у                                  |                                    |                                      |                                      |                                 |                   |
|                           |   | Rok sprawozdawczy<br>2023<br>Nazwa szablonu raportu     | Typ sprawozdania<br><b>MZ-03</b>   | Rodzaj raportu<br><b>Sumacyjny</b> | Data zamówienia<br><b>03.12.2023</b> | Status realizacji<br>Wygenerowany 🏾  | Data dostępności<br>03.12.2024  |                   |
|                           |   | MZ-03_szablon_raport_sumacyjn                           | y                                  |                                    |                                      |                                      |                                 |                   |

Jeżeli raport się wygeneruje wybierz opcję **Pobierz**, aby go pobrać i rozpocząć pracę z danymi. Dostępne jest również wygenerowanie ponownie oraz usunięcie. Wygenerowany raport jest dostępny dla Ciebie w systemie przez 365, później zostaje usunięty.

| Zarządzanie      | • | Lista raportów                                                                 |                                     |                                   |                               |                                     |                                                                         |
|------------------|---|--------------------------------------------------------------------------------|-------------------------------------|-----------------------------------|-------------------------------|-------------------------------------|-------------------------------------------------------------------------|
| Wzory sprawozdań | • | Sortuj: Data zamówienia 🗮 🛽                                                    | Data dostępności ≡                  |                                   |                               |                                     | Wszystkich pozycji <b>1</b>                                             |
|                  |   | Rok sprawozdawczy<br>2023<br>Nazwa szablonu raportu<br>MZ-53_szablon_raport_zb | Typ sprawozdania<br>M2-53<br>iorczy | Rodzaj raportu<br><b>Zbiorczy</b> | Data zamówienia<br>03.12.2023 | Status realizacji<br>Wygenerowany • | Data dostępności<br>03.12.2024<br>Pobierz<br>Usuń<br>Wygeneruj ponownie |
|                  |   | Przejdź do: Raporty                                                            |                                     |                                   |                               |                                     |                                                                         |

Centrum e-Zdrowia ul. Stanisława Dubois 5A 00-184 Warszawa tel.: +48 22 597-09-27 fax: +48 22 597-09-37 biuro@cez.gov.pl | www.cez.gov.pl